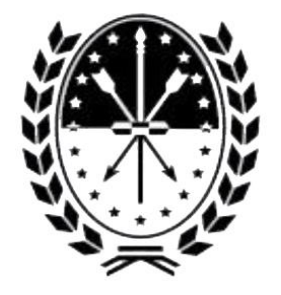

Provincia de Santa Fe

# MINISTERIO DE PRODUCCIÓN, CIENCIA Y TECNOLOGÍA.

INSTRUCTIVO PARA REALIZAR EL TRÁMITE DE EMERGENCIA AGROPECUARIA PARA APICULTURA A TRAVÉS DEL PORTAL TAD.

2022

### Índice de contenido

- 1. Instructivo para iniciar el trámite de Emergencia Agropecuaria para Apicultura a través del portal de autogestión.
- 2. Subsanación de la documentación

# Instructivo para iniciar el trámite de Emergencia Agropecuaria para Apicultura a través del portal de autogestión

1. Ingresar al portal de autogestión de la provincia de Santa Fe https://autogestion.santafe.gob.ar y buscar el trámite: "Emergencia Agropecuaria para Apicultura".

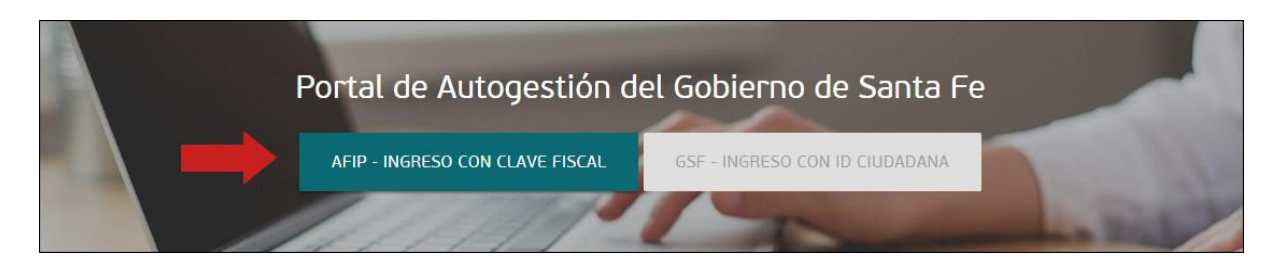

Si es la primera vez que ingresa al portal de autogestión, deberá adherir al servicio de AFIP. Si no realiza esto, se mostrará un error al momento de ingresar. Puede encontrar más información en: <u>https://autogestion.santafe.gob.ar/faq.html</u>.

Una vez en el sistema, ingresar el nombre del trámite en el buscador. Hacer click en "Iniciar trámite".

| Iniciar Trámite              |                       |          |                                                                                                    |
|------------------------------|-----------------------|----------|----------------------------------------------------------------------------------------------------|
| Busca tu trámite por Nombre, | Organismo o Temática  | relacion | ada                                                                                                    |
|                              | Búsqueda de trâmite p | oor:     |                                                                                                    |
|                              | apicultura            |          |                                                                                                    |
|                              |                       |          | Se encontraron 1 resultados                                                                                                    |
| Ministerio                   |                       |          |                                                                                                    |
| Ministerio de Me             | dio Ambiente          | 0        | Emergencia Agropecuaria - Apicultura<br>#Ministerio de la Producción                                                                                                    |
| Fiscalía de Estad            | ο                     | 0        | Este trámite permite que aquellos productores apícolas que realicen su actividad productiva en zonas declaradas en situación de<br>emergencia y/o desastre agropecuario puedan presur ar declaración jurada. |
| Ministerio de la I           | Producción            | 0        |                                                                                                    |
| Ministerio de Jus<br>Humanos | sticia y Derechos     | 0        | Mostrando 1 a 1 de 1- ver: 5 • « Anterior 1 Siguiente »                                                                                                    |
| Ministerio de Se             | guridad               | 0        |                                                                                                    |

4. Una vez que el documento esté correcto, hacer click en "Confirmar trámite".

| juntá documentación:                           |                 |
|------------------------------------------------|-----------------|
| documentos marcados con 🌞 son obligatorios.    |                 |
| Documentación Adicional 🌟                      | S ADJUNTAR      |
| ✓ IF-2018-00000796-GSF-MESDIG ★ ELIMINAR ● VER |                 |
|                                                |                 |
|                                                |                 |
|                                                |                 |
|                                                | CONFIRMAR TRÁMI |

Una vez confirmado el trámite, se vinculará el documento subsanado al expediente y será enviado nuevamente para su tratamiento.

| enado Tu       | ierto                                            |          |
|----------------|--------------------------------------------------|----------|
| formación com  | plementaria                                      |          |
|                | Código de expediente: EX-2018-00000615GSF-MESDIC | i        |
| ocumentación a | sociada:                                         |          |
| Fecha          | Tipo de documento                                | Acciones |
| Dec 14, 2018   | Documentación Adicional                          | *        |
| Nov 28, 2018   | Documentación Adicional                          | ۵.       |
| Nov 28, 2018   | Comprobante Liquidación                          | *        |
| Nov 28, 2018   | Comprobante de pago tasa retributiva             | *        |
| Nov 28, 2018   | Acta inscripta                                   | *        |
| Nov 28, 2018   | Datos de Inscripción                             | *        |
| Nov 28, 2018   | Denominación de la Entidad                       | *        |

3. Adjuntar la documentación a subsanar. En este caso el Acta.

| omunicación        | de la Inscripción en el Registro Público de Rosario o Venado Tuerto                                                                                                    |
|--------------------|----------------------------------------------------------------------------------------------------|
| No se ve acta      |                                                                                                    |
| 2                  |                                                                                                    |
| Adjunt<br>Los docu | á documentación:<br>nentos marcados con <b>*</b> son obligatorios.                                                                                                    |
| D                  | ocumentación Adicional *                                                                                                    |
|                    | Tamaño máximo de 20MB. Extensiones permitidas: pdf, doc, docx, xlsx, jpg, jpeg, png, bmp, gif, tiff, tif, html, dwf.         ADJUNTAR DE PC         MIS DOCUMENTOS ADJUNTOS |

El sistema adjuntará el documento, que luego podrá ser visualizado.

| Adjuntá documentación:                          |                   |
|-------------------------------------------------|-------------------|
| Los documentos marcados con 🇚 son obligatorios. |                   |
| Documentación Adicional 🗱                       | <b>♦</b> ADJUNTAR |
| ✓ IF-2018-00000796-GSF-MESDIG ¥ ELIMINAR ● VER  |                   |
|                                                 |                   |
|                                                 |                   |
|                                                 |                   |
|                                                 | CONFIRMAR TRÂMITE |

4. Es opcional adjuntar el Contrato, cliqueando en "Adjuntar" y luego en "Adjuntar de PC".

| ato                             |                                                                                                    | SaDu |
|---------------------------------|----------------------------------------------------------------------------------------------------|------|
| <b>Subi</b><br>Tamañ<br>html, c | r <b>información</b><br>o máximo de 20MB. Extensiones permitidas: pdf, doc, docx, אלא, jpg, jpeg, png, bmp, gif, tiff, tif,<br>lwf. | ×    |
|                                 | ADJUNTAR DE PC MIS DOCUMENTOS ADJUNTOS                                                                                              |      |
|                                 | + Arrastre el archivo aquí                                                                                                    |      |
|                                 |                                                                                                    | _    |

El sistema guardará el contrato que luego podrá ser visualizado.

| Contrato                                                  | <b>⊗</b> ADJUNTAR |
|-----------------------------------------------------------|-------------------|
| ✓ DOCFI-2019-00000147-GSF-DGPROMUDI#MECO × ELIMINAR ● VER |                   |

#### 5. Es opcional adjuntar la partida de impuesto inmobiliario.

| ¥<br>gif, tiff, tif, |  |
|----------------------|--|
| 5                    |  |
|                      |  |
|                      |  |

2. Se deben completar con los datos del productor, como lo indica la siguiente imagen, los cuales estarán en la carátula del expediente.

| Emerge | encia Agropecuaria - Ap                    | picultura |           |
|--------|--------------------------------------------|-----------|-----------|
| 0 1    |                                            |           |           |
|        |                                            |           |           |
|        | Adjuntá documentación:                     |           |           |
|        | Los documentos marcados con ≭ son obligato | corios.   |           |
|        | Datos del Trámite ≭                        |           | COMPLETAR |
|        | Datos del Productor                        |           |           |
|        | Apellido y Nombre o Razón Social           |           |           |
|        | Nº CUIT / CUIL                             |           |           |
|        | Documento de indentidad Nº                 |           |           |
|        | Domicilio legal                            |           |           |
|        | Localidad                                  | ٩         |           |
|        | N° RENSPA                                  |           |           |
|        | N° RENAPA                                  |           |           |
|        |                                            | GUARDAR   |           |
|        |                                            |           |           |

3. Luego, completar la declaración jurada, cliqueando en "Completar".

| Adjuntá documentación:<br>Los documentos marcados con <b>*</b> son obligatorios. |           |
|----------------------------------------------------------------------------------|-----------|
| Declaración Jurada de Emergencia Apicultura. <b>*</b>                            | COMPLETAR |

En la sección "**Ubicación de las colmenas**" deberá indicarse provincia, departamento y localidad del productor.

| Declaración Jurada de Eme | rgencia Apicultura. ≭ |   |  |
|---------------------------|-----------------------|---|--|
| Ubicación de las c        | olmenas               |   |  |
| Provincia                 | SANTA FE              | • |  |
| Departamento              |                       |   |  |
| Localidad                 |                       | Q |  |

Pueden adjuntarse varias partidas, si así se requiere.

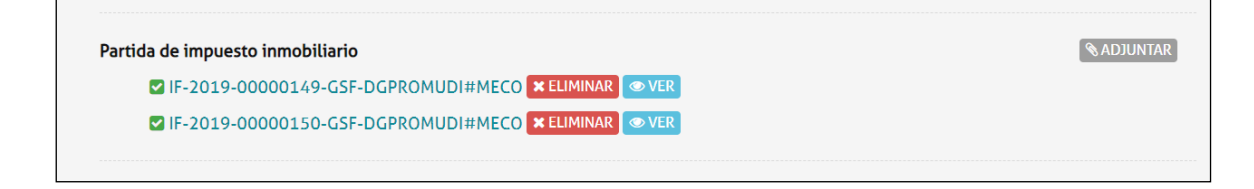

6. Una vez completados todos los pasos, hacer click en "Confirmar trámite".

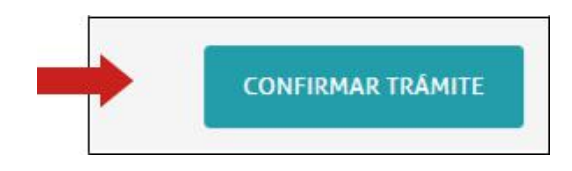

| El trámite se generó con éxito                |                      |  |  |
|-----------------------------------------------|----------------------|--|--|
| Número de trámite                             |                      |  |  |
| Número de trámite: EX-2018-00000784GSF-MESDIG | Número de expediente |  |  |
| Documentación asociada:                       |                      |  |  |
| Nombre                                        | Acciones             |  |  |
| PV-2018-00000786-GSF-MESDIG                   | ٤.                   |  |  |
| IF-2018-00000787-GSF-MESDIG                   | ۵.                   |  |  |
| IF-2018-00000785-GSF-MESDIG                   | *                    |  |  |
| ACTA-2018-00000782-GSF-MESDIG                 | *                    |  |  |
| IF-2018-00000783-GSF-MESDIG                   | *                    |  |  |
| PV-2018-00000788-GSF-MESDIG                   | *                    |  |  |

Se iniciará el trámite y se generará un expediente, cuyo número se muestra en pantalla, donde se vinculará toda la documentación cargada.

#### Subsanación de documentación

En caso de subsanación de alguno de los documentos, se le notificará por correo electrónico que tiene una tarea pendiente en el portal de autogestión.

| SANTAFE | INICIAR TRÂMITE | MIS TRĂMITES | TAREAS | NOTIFICACIONES | CONSULTA |
|---------|-----------------|--------------|--------|----------------|----------|
|         |                 |              |        |                |          |

1. Hacer click en "Tareas", donde se podrá visualizar todas las tareas pendientes. En "Referencia" se informa por qué se realizó el pedido de subsanación.

| areas           |                      |                                        |                                                                       |                  |                             |                                |          |
|-----------------|----------------------|----------------------------------------|-----------------------------------------------------------------------|------------------|-----------------------------|--------------------------------|----------|
| stas son toda   | s las tareas que s   | e te asignaron al rea <mark>l</mark> i | zar tus trámites. Podés firmar, pagar, agregar o c                    | orregir docume   | entación vincu              | ulada a los mismos             |          |
| Pendientes      | Historial            |                                        |                                                                       |                  |                             |                                |          |
| ûsqueda de trâr | nite por:            | ٩                                      |                                                                       |                  |                             |                                |          |
| Buscar por N* c | le trámite, nombre o | de trâmite, ;                          |                                                                       |                  |                             |                                |          |
| Fecha 🖯         | Nombre 🕆             |                                        | Tarea 🌣                                                               | Referencia       | Enviado<br>por <sup>©</sup> | Número de Trámite              | Acciones |
| 30/11/2018      | SUBSANACION          | IGPJ: Comunicación d                   | e la Inscripción en el Registro Público de Rosario o<br>Venado Tuerto | No se ve<br>acta | MESDIG -<br>PVD             | EX-2018-00000615GSF-<br>MESDIG | r        |
|                 | Mostrando 1 a :      | 1 de 1- ver:                           | 5 🔻                                                                   | « Ar             | Siguiente                   | 8                              |          |
|                 |                      |                                        |                                                                       |                  |                             |                                | ð Con    |

2. Para realizar la subsanación ir a "Acciones".

| s las tareas que s | e te asignaron al realizar t                                                                                 | us trámites. Podés firmar, pagar, agregar o o                                                                                                    | orregir docume                                                                                                    | ntación vincul                                                                                                    | ada a los mismos                                                                                                    |                                                                                                    |
|--------------------|----------------------------------------------------------------------------------------------------|----------------------------------------------------------------------------------------------------|----------------------------------------------------------------------------------------------------|----------------------------------------------------------------------------------------------------|----------------------------------------------------------------------------------------------------|----------------------------------------------------------------------------------------------------|
| Historial          |                                                                                                    |                                                                                                    |                                                                                                    |                                                                                                    |                                                                                                    |                                                                                                    |
| ilte por:          | le trâmite :                                                                                                 |                                                                                                    |                                                                                                    |                                                                                                    |                                                                                                    |                                                                                                    |
| Nombre ©           | A AMILINE, 1                                                                                                 | Tarea 🗘                                                                                                    | Referencia                                                                                                    | Enviado<br>por <sup>©</sup>                                                                                                    | Número de Trámite                                                                                                    | Acciones                                                                                                    |
| SUBSANACION        | IGP3: Comunicación de la I                                                                                   | nscripción en el Registro Público de Rosario o<br>Venado Tuerto                                                                                                    | No se ve<br>acta                                                                                                    | MESDIG -<br>PVD                                                                                                    | EX-2018-00000615GSF-<br>MESDIG                                                                                                    | ۶<br>Subsanar trámite                                                                                                    |
| Mostrando 1 a      | 1 de 1- ver:                                                                                                 | 5 •                                                                                                    | « Anterior 1                                                                                                    | Sigulente »                                                                                                    |                                                                                                    |                                                                                                    |
|                    | las tareas que s<br>Historial<br>ite por:<br>e trámite, nombre o<br>Nombre<br>SUBSANACION<br>Mostrando 1 a 3 | las tareas que se te asignaron al realizar tu<br>Historial<br>ite por:<br>e trámite, nombre de trámite, 1<br>Nombre<br>SUBSANACION IGP): Comunicación de la la<br>Mostrando 1 a 1 de 1- ver: | Las tareas que se te asignaron al realizar tus trámites. Podés firmar, pagar, agregar o co<br>Historial<br>ite por:<br>e trámite, nombre de trámite, :<br>Nombre <sup>©</sup> Tarea <sup>©</sup><br>SUBSANACION IGP: Comunicación de la Inscripción en el Registro Público de Rosario o<br>Venado Tuerto<br>Mostrando 1 a 1 de 1- ver:<br>5 V | Las tareas que se te asignaron al realizar tus trámites. Podés firmar, pagar, agregar o corregir docume<br>Historial<br>ite por:<br>e trámite, nombre de trámite, :<br>Nombre <sup>©</sup> Tarea <sup>©</sup> Referencia<br>SUBSANACION IGP3: Comunicación de la Inscripción en el Registro Público de Rosario o No se ve<br>Venado Tuerto Nostrando 1 a 1 de 1- ver:<br>5 V | Las tareas que se te asignaron al realizar tus trâmites. Podés firmar, pagar, agregar o corregir documentación vincul<br>Historial<br>ite por:<br>e trámite, nombre de trámite, :<br>Nombre trámite, nombre de trámite, :<br>SUBSANACION IGP3: Comunicación de la Inscripción en el Registro Público de Rosario o<br>Venado Tuerto<br>Mostrando 1 a 1 de 1-ver:<br>S V | Las tareas que se te asignaron al realizar tus trámites. Podés firmar, pagar, agregar o corregir documentación vinculada a los mismos          Historial         Ide por:       Contractorial         Nombre de trámite, nombre de trámite,:       Tarea       Referencia       Enviado<br>por       Número de Trámite @         SUBSANACION       IGPJ: Comunicación de la Inscripción en el Registro Público de Rosario o<br>Venado Tuerto       No se ve<br>acta       MESDIG -<br>PVD       EX-2018-00000615GSF-<br>MESDIG         Mostrando 1 a 1 de 1-ver:       S <ul> <li>Mostrando 1 a 1 de 1-ver:</li> <li>S</li> <li>Mostrando 1 a 1 de 1-ver:</li> <li>Mostrando 1 a 1 de 1-ver:</li> <li>Mostra</li></ul> |

En caso de tener varios apiarios, se puede agregar otra sección cliqueando en el botón "+".

| 🕀 🕒 Ubicación                              |  |
|--------------------------------------------|--|
| Nº de RUPP Apiario                         |  |
| Nº de Partida del Impuesto<br>Inmobiliario |  |
| Nº de Colmenas por Apiario                 |  |

.

Completar los datos de las secciones restantes de "Coordenadas", "Promedio de producción por colmena en los últimos 3 años" y "Rendimiento Campaña Actual".

| Coordenadas                              |                      |                  |  |
|------------------------------------------|----------------------|------------------|--|
| Longitud                                 |                      |                  |  |
| Latitud                                  |                      |                  |  |
| Promedio de producciór                   | n por colmena en los | s últimos 3 años |  |
| Promedio [Kg / Col]                      | •                    | ]                |  |
| ¿Realiza otra Producción?                |                      | ]                |  |
| Rendimiento Campaña A                    | ctual                |                  |  |
| Rdto. Promedio esperado<br>(Kg/Colmena)  |                      |                  |  |
| Rdto. Promedio obtenido (Kg/<br>Colmena) |                      |                  |  |
| 🕀 😑 Detalle los daños                    |                      |                  |  |
| Apiario Nº RUPP                          |                      |                  |  |
| Nº de colmenas afectadas                 |                      |                  |  |
| Nº de colmenas muertas                   |                      |                  |  |
| Porcentaje de daños [%]                  |                      |                  |  |

Una vez completados los datos, presionar "Guardar".